## Using eVAL to Track Growth

Teacher Summative Report (Export to CSV Option)

| s                     | SUMMATIVE DATA               |           |            |                |                 |       |                             |     |     |     |     |     |     |     |     |                                                                |            |          |
|-----------------------|------------------------------|-----------|------------|----------------|-----------------|-------|-----------------------------|-----|-----|-----|-----|-----|-----|-----|-----|----------------------------------------------------------------|------------|----------|
| Export to Spreadsheet |                              |           |            |                |                 |       |                             |     |     |     |     |     |     |     |     |                                                                |            |          |
| Γ                     | Name                         | Eval Type | Submitted? | Criteria       | Growth          | Final | Evaluator                   | C1  | C2  | в   | C4  | C5  | C6  | C7  | C8  | Observe                                                        | Self       | Evidence |
|                       | T1 ESD 189 CEL SD<br>School  | c         | No         | PRO<br>(22/32) | AVG<br>(15/20)  | PRO   | Pr ESD 189 CEL SD<br>School | PRO | PRO | PRO | BAS | BAS | PRO | PRO | PRO | 10/16/2013<br>10/22/2013<br>11/3/2013<br>11/4/2013<br>3/5/2014 | 10/31/2013 | 10       |
|                       | T10 ESD 189 CEL<br>SD School | с         | No         | BAS<br>(17/32) | LOW<br>(10/20)  | BAS   | Pr ESD 189 CEL SD<br>School | BAS | BAS | BAS | BAS | PRO | BAS | BAS | BAS | 2/5/2014                                                       |            | 0        |
|                       | T11 ESD 189 CEL<br>SD School | с         | No         | DIS<br>(29/32) | HIGH<br>(20/20) | DIS   | Pr ESD 189 CEL SD<br>School | DIS | DIS | DIS | PRO | PRO | DIS | PRO | DIS |                                                                |            | 0        |
|                       | T12 ESD 189 CEL<br>SD School | F         | No         | PRO<br>(3/4)   |                 | PRO   | Pr ESD 189 CEL SD<br>School |     | PRO |     |     |     |     |     |     | 11/6/2013<br>12/5/2013<br>12/5/2013                            | 12/5/2013  | 1        |
|                       | T13 ESD 189 CEL<br>SD School | F         | No         | PRO<br>(3/4)   |                 | PRO   | Pr ESD 189 CEL SD<br>School |     |     | PRO |     |     |     |     |     |                                                                |            | 0        |

Log into eVAL as principal. Click on Reports. Click on **Teacher Summative Report**. This report can be downloaded to a spreadsheet or copied using screen capture. It cannot be printed.

## **Teacher Summative Score Report**

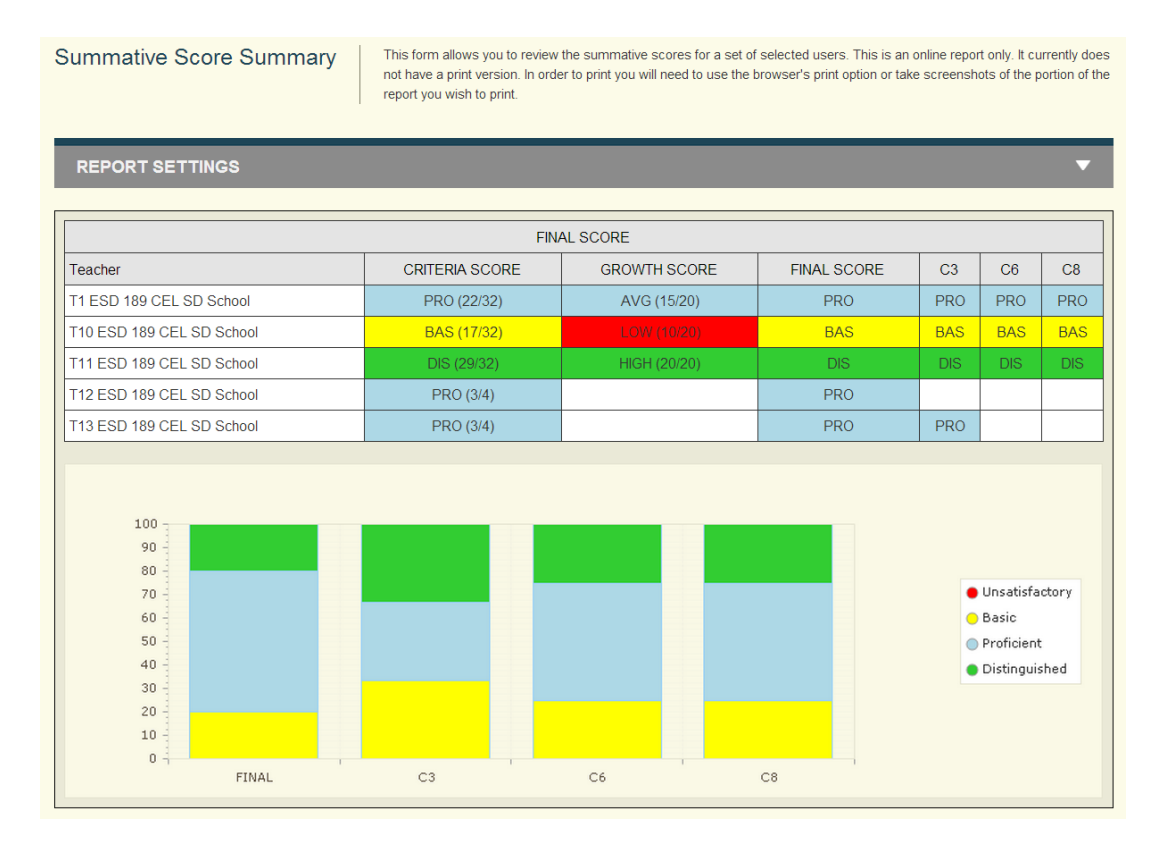

Log into eVAL as principal. Click on Reports. Click on **Summative Score Report**. Using the dropdown menu Report Settings, remove checkmarks on all non-growth criteria and sub-criteria. This report is meant to be viewed online. It can be copied using screen capture or print screen on your computer.

To enter data to create the reports above, log into eVAL as a principal. Click on Summary; then click on Enter Scores.

|  | UNSUBMITTED EVALUATIONS                                                                                                    |                           |              |            |           |           |           |           |                |                 |       |                     |  |  |  |
|--|----------------------------------------------------------------------------------------------------|---------------------------|--------------|------------|-----------|-----------|-----------|-----------|----------------|-----------------|-------|---------------------|--|--|--|
|  | Submit Selected Teachers         If there is not a checkbox in the first column to select the row it is due to one of the following:         • AE: Only the assigned evaluator can submit.         • FS: The Final Score must be set before submission. |                           |              |            |           |           |           |           |                |                 |       |                     |  |  |  |
|  |                                                                                                    | Name                      | Eval<br>Type | #1         | #2        | #3        | #4        | #5        | Criteria       | Growth          | Final | Provide<br>Feedback |  |  |  |
|  |                                                                                                    | T1 ESD 189 CEL SD School  | С            | <u>PRO</u> | NA        | <u>NA</u> | <u>NA</u> | <u>NA</u> | PRO<br>(22/32) | AVG<br>(15/20)  | PRO   | Enter Scores        |  |  |  |
|  |                                                                                                    | T10 ESD 189 CEL SD School | С            | <u>NA</u>  |           |           |           |           | BAS<br>(17/32) | LOW<br>(10/20)  | BAS   | Enter Scores        |  |  |  |
|  |                                                                                                    | T11 ESD 189 CEL SD School | С            |            |           |           |           |           | DIS<br>(29/32) | HIGH<br>(20/20) | DIS   | Enter Scores        |  |  |  |
|  |                                                                                                    | T12 ESD 189 CEL SD School | F            | <u>PRO</u> | <u>NA</u> | <u>NA</u> |           |           | PRO<br>(3/4)   |                 | PRO   | Enter Scores        |  |  |  |
|  |                                                                                                    | T13 ESD 189 CEL SD School | F            |            |           |           |           |           | PRO<br>(3/4)   |                 | PRO   | Enter Scores        |  |  |  |

If you are strictly interested in seeing the aggregate Growth Scores, scroll down and enter the final growth scores for each teacher in criteria 3, 6, and 8.

| Recognizing individual student learning needs and developing st                                             | rategies | to addre | ss those  | e needs. |     |           |           | UNS 🗆     | BAS 🗆     | PRO 🗆 DIS  |
|----------------------------------------------------------------------------------------------------|----------|----------|-----------|----------|-----|-----------|-----------|-----------|-----------|------------|
| Rubric Indicator                                                                                            |          | Summat   | tive Scor | e        |     | Ob        | ervatio   | ons       |           | Assessment |
| P3 Purpose – Teaching Point: Teaching point(s) are based on students'<br>learning needs                     | UNS      | BAS      | PRO       | DIS      | NA  | <u>NA</u> | <u>NA</u> | <u>NA</u> | <u>NA</u> | PRO        |
| SE2 Student Engagement – Intellectual Work: Ownership of learning                                           | UNS      | BAS      | PRO       | DIS      | NA  | <u>NA</u> | <u>NA</u> | <u>NA</u> | <u>NA</u> | PRO        |
| SE4 Student Engagement – Engagement Strategies: Strategies that<br>capitalize on learning needs of students | UNS      | BAS      | PRO       | DIS      | PRO | NA        | NA        | <u>NA</u> | <u>NA</u> | PRO        |
| CP5 Curriculum & Pedagogy – Teaching Approaches and/or Strategies:<br>Differentiated instruction            | UNS      | BAS      | PRO       | DIS      | NA  | <u>NA</u> | <u>NA</u> | <u>NA</u> | <u>NA</u> | PRO        |
| A6 Assessment for Student Learning – Adjustments: Teacher use of<br>formative assessment data               | UNS      | BAS      | PRO       | DIS      | PRO | NA        | <u>NA</u> | <u>NA</u> | <u>NA</u> | PRO        |
| SG 3.1: Establish Student Growth Goal(s)                                                                    | UNS      | BAS      | ✓ PRO     | DIS      | NA  | <u>NA</u> | <u>NA</u> | <u>NA</u> | <u>NA</u> | PRO        |
| SG 3.2: Achievement of Student Growth Goal(s)                                                               | UNS      | BAS      | ✓ PRO     | DIS      | NA  | <u>NA</u> | <u>NA</u> | <u>NA</u> | <u>NA</u> | PRO        |
| Summative Scores                                                                                            |          |          |           |          | NA  | NA        | NA        | NA        | NA        | PRO        |

Rubric Element Evidence/Notes

The same reports are available for the district administrator and district evaluator to use with principals.